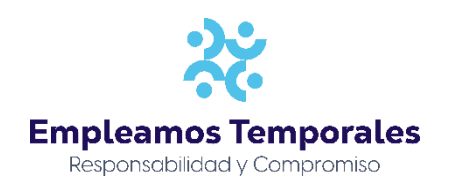

## Certificado laboral

Después de ingresar a la aplicación, para generar un certificado laboral deberá seleccionar la opción Autoconsultas- Mis Certificaciones – Certificado laboral.

| <b>f</b> G                        |          | ?       | AutoConsultas |   |
|-----------------------------------|----------|---------|---------------|---|
| ÷Α                                | uto      | Со      | onsultas      |   |
| MIS CE                            | RTIFICA  | CIONES  | S             |   |
| Compro                            | bante de | e nómir | na            | > |
| Ingresos y Retenciones            |          |         | >             |   |
| Certificado laboral               |          |         |               | > |
| Documentos y/o Certificaciones    |          |         |               | > |
| Documentos Adjuntos por Empleados |          |         |               | > |
| Carta L                           | aboral   |         |               | > |
|                                   |          |         |               |   |
|                                   |          |         |               |   |

Para generar un certificado laboral, presionar el botón Generar certificado laboral

**NOTA:** Si desea que el certificado vaya dirigido a una persona o empresa en específico diligencie el campo dirigido a, igualmente con la ciudad.

**Dirigido a:** Digite el nombre completo de la empresa o persona natural la cual va dirigido el certificado (Es opcional).

**Ciudad:** Digite la ciudad de establecimiento de la respectiva empresa o persona natural (Es opcional).

| ★ ← III. ⑦ P. AutoConsultas · Mis certificaciones · Certificado laboral |          | martes, 9 de noviembre de 2021 09:45:11 |
|-------------------------------------------------------------------------|----------|-----------------------------------------|
| ← Certificado laboral                                                   |          |                                         |
|                                                                         |          |                                         |
| Dirigido a 😫                                                            | Ciudad   |                                         |
| EMPLEAMOS                                                               | MEDELLÍN |                                         |
| Generar certifi                                                         | 8/25     |                                         |